## How to set up First Account Alerts

| 🏉 First Centr                                                            | ury Bank - Wi   | ndows In   | ternet I   | xplore                             | r                  |                                           |          |       |        |                      | <u> </u>  | 7 ×  |
|--------------------------------------------------------------------------|-----------------|------------|------------|------------------------------------|--------------------|-------------------------------------------|----------|-------|--------|----------------------|-----------|------|
| <u>⊖</u> ⊙ - <u>∂</u>                                                    | https://web13.s | ecureínt   | -          | • ×                                | <mark>b</mark> Biı | чg                                        |          |       |        |                      | ۶         | • •  |
| File Edit N                                                              | riew Favorite   | s Tools    | Help       |                                    |                    |                                           |          |       |        |                      |           |      |
| 🚖 Favorítes                                                              | 🔠 🔹 🏉 Insti     | tution 🛛   | 🏉 First Ce | e ×                                |                    | 1 - 🔊                                     | - 🗆      | 🛃 🔻 2 | Page 🔻 | Safety 🔻             | Tools 🔻 🄇 | 0-   |
| FIRST<br>CENTURY<br>BANK                                                 |                 |            |            |                                    |                    | Bank from anywhere with<br>Online Banking |          |       |        |                      |           |      |
| List of Acco                                                             | unts Express    | Transfers  | Options    | Hel                                | p                  | Log Out                                   |          |       |        | _                    |           |      |
| Welcome FRANK Q CUSTOMER. You have in new Messages and intotal Messages. |                 |            |            |                                    |                    |                                           |          |       |        |                      |           |      |
| LIST OF AC                                                               | counts          |            |            |                                    |                    |                                           |          | ۲     | EX     | press Tran           | ister     |      |
| ▼ Deposi                                                                 | ts (2)          |            |            |                                    |                    |                                           | 6.50     |       | п      | ransfer Detai        | il        |      |
| Accou                                                                    | int Descrip     | tion       |            |                                    |                    | В                                         | alance   | 78    |        | Transfer             | TEST 107  | \$3  |
| 107                                                                      | TEST            |            |            |                                    |                    |                                           | 3.39     |       |        | From:                |           |      |
| 207                                                                      | DISASTE         | ER RECOVER | RY SAV     |                                    |                    |                                           | 3.11     |       |        | Transfer             | DISASTER  | RF   |
|                                                                          |                 |            |            |                                    |                    |                                           |          | - 1   |        | To:                  |           | -    |
|                                                                          |                 |            |            |                                    |                    |                                           |          | _     |        |                      |           | ₽    |
| https://web13.s                                                          | ecureinternetb  | ank.com/p  | bi_p       |                                    |                    | - V                                       | Trusted. | sítes |        | <b>*</b>             | 3,100%    | • // |
| 🐴 Start 🛛 🍰                                                              | Ic1 🛕 Int       | 🖏 No       | 🏉 Fi       | $\overset{\circ}{=} \mathcal{D}i.$ | 🧭                  | Mi                                        | 👷 Bal    | . 🔊 🤊 | ч 🛛 🤇  | ) <mark>2 (</mark> M | N 10:44 A | M    |

Log into First NET online banking account. And click on one of the (0)s in "You have (0) new messages and (0) total messages.

| 🏉 First Century Bank - Windows Intern                          | et Expl | forer       |              |              |        |           | _ 8               | × |
|----------------------------------------------------------------|---------|-------------|--------------|--------------|--------|-----------|-------------------|---|
| 🕒 🗢 🖉 https://web13.secureint 🔽 🛛                              | 1 😽     | 🗙 🕨 Bi      | ng           |              |        |           | م [               | • |
| File Edit View Favorites Tools Help                            | ,       |             |              |              |        |           |                   |   |
| 🙀 Favorites 🛛 🚦 🗸 🌈 Institution 🌈 Fi                           | rst Ce  | × 🗌 🕯       | <b>•</b> • • | - 🗆 🖶 -      | Page 🔻 | Safet y 🔻 | Tools 🔻 🧕         | • |
| Alerts         CHECKING(0)         SAVINGS(0)         LOANS(0) |         |             |              |              |        | To:       | ×<br>107\$<br>TER |   |
| https://web13.secureinternetbank.com/РММ                       |         |             | - 🗸 Ti       | rusted sites |        | - A       | ₹<br>100% •       | - |
| 🏄 Start 🛛 😸 Ic 🛛 🕰 In 🖏 N 🛛 🏉 F                                | 🚅 D     | <i>[6 м</i> | 😪 B          | 🖲 M 🖲        | D   🤇  | 0 🖸 🗹 🕺 N | 10:45 A.          | м |

Choose the Account Type

| 🤗 First Century Bank - Windows Internet Explorer                                                                | _ 8 ×               |
|----------------------------------------------------------------------------------------------------|---------------------|
| 🕞 😔 🖉 https://web13.secureint 🔽 🔒 😽 🗙 🕨 Bing                                                                    | <b>₽</b> •          |
| File Edit View Favorites Tools Help                                                                             |                     |
| 🚖 Favorites 🛛 🛨 🌈 Institution 🌈 First Ce 🗙 📉 🏠 🔻 🗟 🔻 🖹 🗮 Page 🔹 Safety 👻 Too                                    | ¢& ▼ 🔞 <del>▼</del> |
| CHECKING<br>Alerts                                                                                              |                     |
| No Alerts                                                                                                    |                     |
|                                                                                                    |                     |
| No Notifications           Setup New Alert         Back                                                         | 107 \$3             |
|                                                                                                    |                     |
| 11 195.77 Web13.securetraetraetraetoank.com/F.M.M V Trustea sites V 19 2000 10 10 10 10 10 10 10 10 10 10 10 10 | 0:45 AM             |

Select "Setup New Alert"

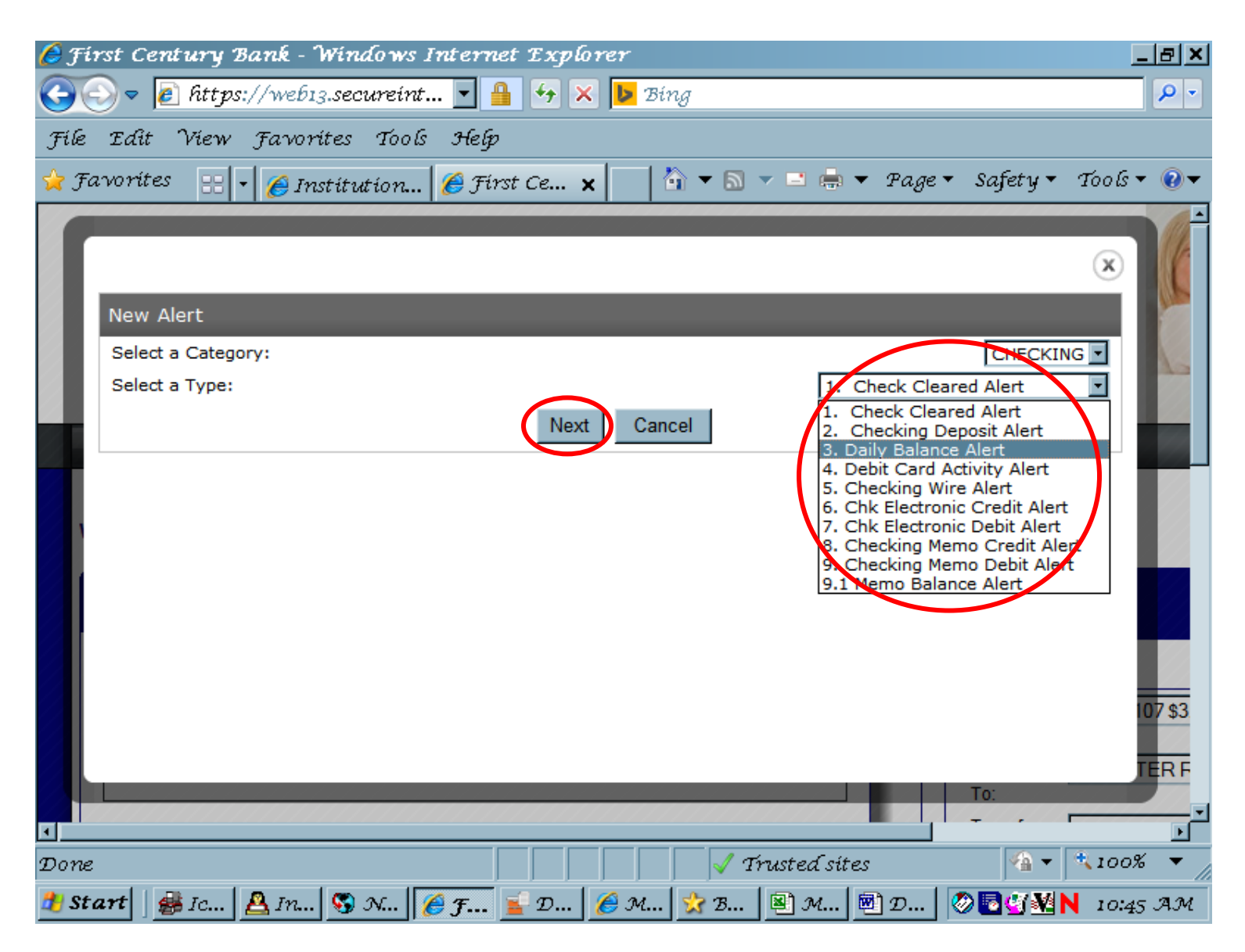

Choose the type of "Alert" you want and select "Next"

| 🌔 First Century Bank - Windows Internet Explorer                     | <u>_8×</u>             |
|----------------------------------------------------------------------|------------------------|
| 🕞 😔 🖉 https://web13.secureint 🔽 🔒 😚 🗙 🕨 Bing                         | P -                    |
| File Edit View Favorites Tools Help                                  |                        |
| 🖕 Favorites 💠 🗧 Institution 🥖 First Ce 🗙 👘 🏜 🔻 🗟 🔻 🖻 🔻 Page 🔹 Safety | 🔹 Tools 🔹 🔞 🔻          |
| New Checking Memo Debit Event                                        | $\times$               |
| If the checking account is TEST I then fulfil the event.             | <u>A</u> _             |
| Send To:                                                             | nline<br>Mail<br>obile |
| To:                                                                  | 107 \$3<br>TER F       |
| Tours                                                                | • • • • • • • •        |
| 2012 Trusten sues                                                    | AN 10:46 AM            |

Choose the account on which you wish to receive alerts. Choose how you want to receive the alert Click Finish

Online Alerts only go to your online banking and you must log in to see them. Email Alerts allow you to enter any email address Text Alerts allow you to enter your cell phone number and select your carrier.

| 🔗 First Century Bank - Windows Internet Explorer                                                                                                    | × |
|----------------------------------------------------------------------------------------------------|---|
| 🕞 🕞 🖉 https://web13.secureint 🔽 🔒 🍫 🗙 🕨 Bing                                                                                                    | • |
| File Edit View Favorites Tools Help                                                                                                    |   |
| 🔆 Favorites 🛛 🛨 🌈 Institution 🌈 First Ce 🗙 📃 🦄 🔻 🗟 🔻 🖻 🗣 Page 🔹 Safety 👻 Tools 👻 🕢                                                                                                    | • |
| New Checking Memo Debit Event   If the checking account is X2345 then fulfil the event.   Send To:   Mobile Phone Number:   Mobile Phone Carrier:     Finish Cancel     Alltel   ATT   Bluegrass Cellular                                                                                                    |   |
| Done<br>Done<br>Done |   |

Text Alerts

| 🟉 Hir | st Century Bank - V | Windows Intern | et Expl       | brer       |                   |             |          |            | _             | a ×              |
|-------|---------------------|----------------|---------------|------------|-------------------|-------------|----------|------------|---------------|------------------|
| 00    | 🗸 🖉 https://web13   | secureínt 💌 🔮  | 1 😽 >         | < 🕨 Bi     | ng                |             |          |            |               | <mark>،</mark> ۹ |
| File  | Edit View Favori    | tes Tools Help |               |            |                   |             |          |            |               |                  |
| 숨 Fa  | vorites 🔡 🔹 🏉 Ins   | titution 🏉 Fir | st Ce ;       | × 🗌 🖁      | 🖣 🗕 🔊             | - 🗆 🖶       | 🔹 Page 🕻 | • Safety • | Тоов 🔻        | ••               |
| ſ     | New Checking Memo D | ebit Event     | fil the eve   | at         |                   |             |          |            | ۲             | L L              |
|       |                     |                |               |            |                   |             |          |            | - 1           |                  |
|       | Send To:            |                |               |            |                   |             |          | E-Mai      | I 💌           |                  |
| 1     | E-Mail Address:     |                | onl<br>Finish | ine@firsto | entury.com<br>cel |             |          |            |               |                  |
|       |                     |                |               |            |                   |             | _        | To:        | 107<br>TE     | 7 \$3<br>R F     |
|       |                     |                |               |            |                   |             |          | - · [      |               | Þ                |
| Done  |                     |                |               |            | - V Ti            | rusted site | 25       | Ma →       | <b>≪</b> 100% | • //             |
| 🛃 Sta | 🕂 🛛 🍰 Ic 📇 In       | 🖏 N 🥖 J        | 🝯 D           | 🏉 M        | 쑰 В               | 🔊 M         | 🖲 D 📗    | 🖉 🔁 🕙 🌺 🕨  | 10:47 .       | AМ               |

Email Alerts